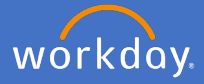

As a Supervisor you are able to initiate a change to a staff members business title. To complete the change, follow the below steps.

1. Open the staff member's profile who will receive the business title change. Select *Actions, Job Change* and *Change Business Title* 

| Actions                                                                                 | Worker                                                                                  |
|-----------------------------------------------------------------------------------------|-----------------------------------------------------------------------------------------|
| Academic Faculty                                                                        | >                                                                                       |
| Business Process                                                                        | >                                                                                       |
| Compensation                                                                            | >                                                                                       |
| Job Change                                                                              | > Start Job Change                                                                      |
|                                                                                         |                                                                                         |
| Payroll<br>Enter the <i>Effective</i>                                                   | > Change Business Title                                                                 |
| Payroll<br>Enter the <i>Effective</i><br>Effective Date * 24<br>Jnder <i>Proposed</i> e | Change Business Title Change Business Title Change Business Title Change Business Title |

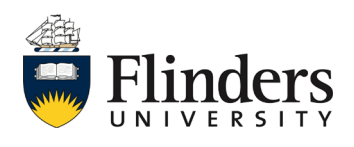

## Change to business title

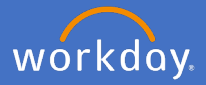

| 4. | Enter any relevant comments and add any supporting documents. |  |  |  |
|----|---------------------------------------------------------------|--|--|--|
|    | enter your comment                                            |  |  |  |
|    | Attachments                                                   |  |  |  |
|    | Drop files here                                               |  |  |  |
|    | or                                                            |  |  |  |
|    | Select files                                                  |  |  |  |
|    | Click Submit                                                  |  |  |  |
|    | Submit Save for Later Cancel                                  |  |  |  |

The *You have submitted* screen will appear. Your People and Culture Business Partner will receive an approval task. Once approved you will receive a notification advising you of the change approval or denial.

| You have submitted                                      |         |
|---------------------------------------------------------|---------|
| Title Change:                                           | Actions |
| Up Next                                                 |         |
| HR Partner (Supervisory)                                |         |
| Approval by HR Partner (Supervis<br>Due Date 25/06/2020 | ory)    |
| > Details and P                                         | rocess  |

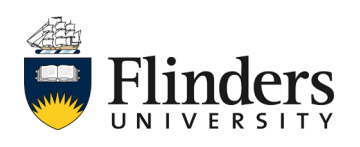